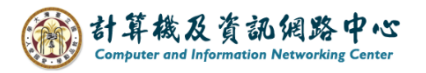

## Outlook 設定 IMAP 協定

1. 開啟【檔案】→【資訊】→【新增帳戶】。(以 Outlook 2021為例)

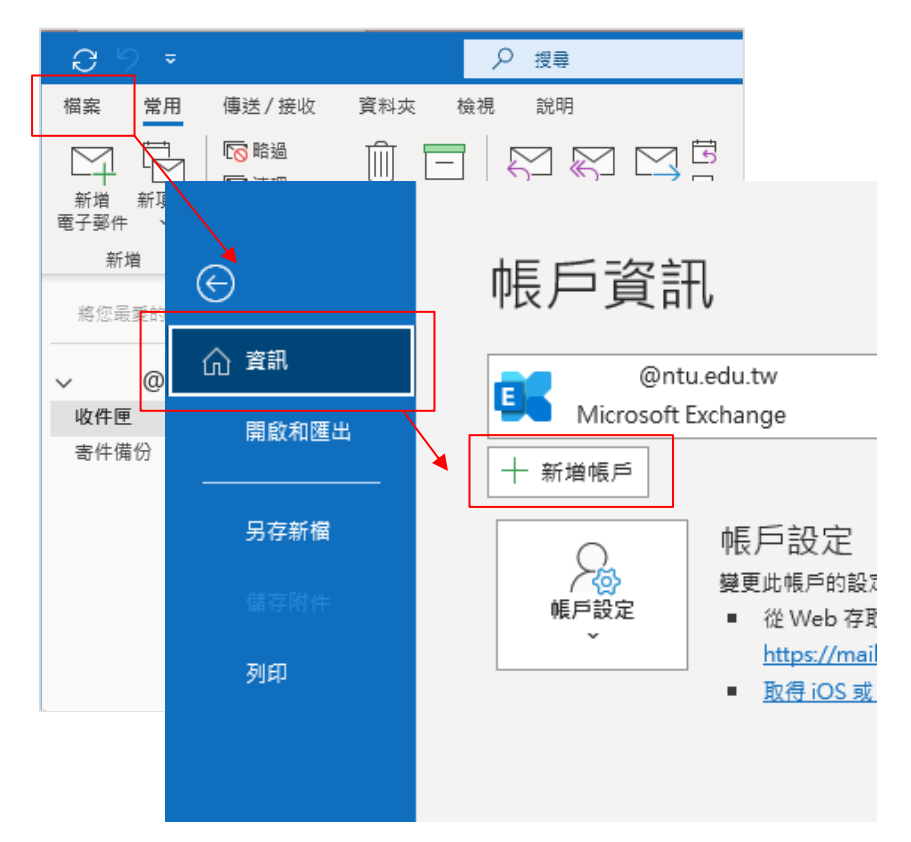

2.填寫電子郵件地址,點開【進階選項】,
 勾選【我要手動設定我的帳戶】,並按【連線】。

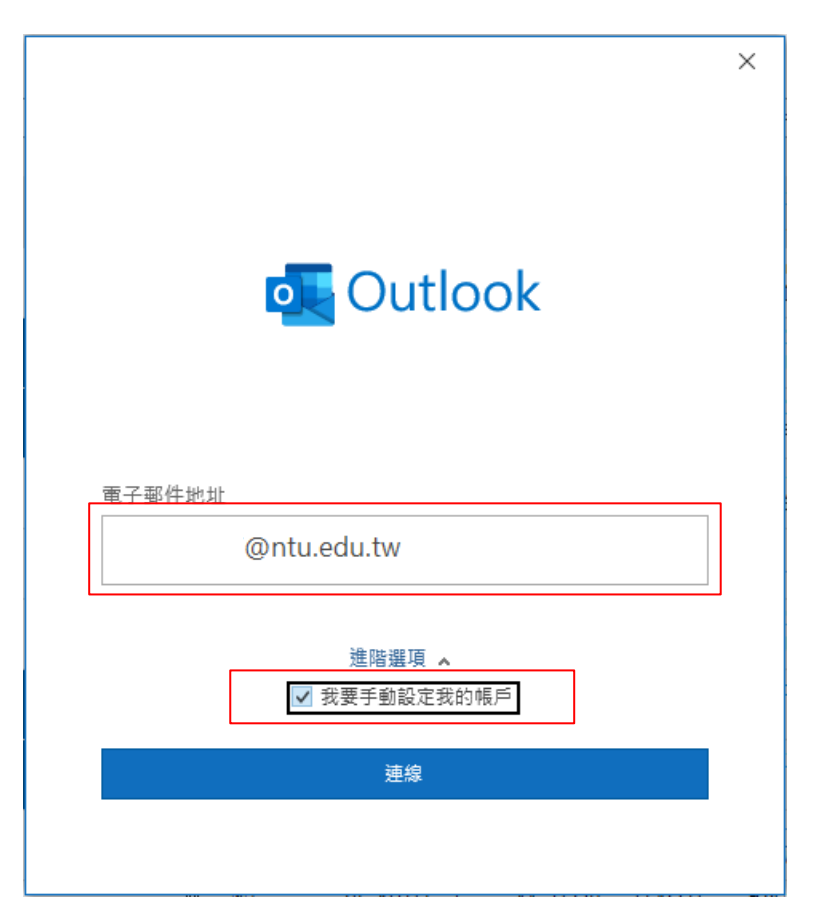

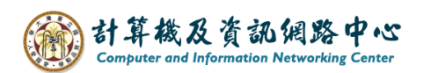

3. 點選【IMAP】。

|                                 | × |
|---------------------------------|---|
| outlook                         |   |
| 進階設定                            |   |
| Microsoft 365 Outlook.com       |   |
| POP IMAP Exchange 2013<br>或更早版本 |   |
| 返回                              |   |

4. 請填寫以下資訊:

|                                                                          | ×       |
|--------------------------------------------------------------------------|---------|
| IMAP 帳戶設定<br>@ntu.edu.tw                                                 | (不是您嗎?) |
| 内送郵件<br>伺服器 mail.ntu.edu.tw<br>加密方法 SSL/TLS ▼<br>✓ 需要使用安全密碼驗證 (SPA) 登入   | 連接埠 993 |
| 外寄郵件<br>伺服器 mail.ntu.edu.tw<br>加密方法 STARTTLS ▼<br>IV 需要使用安全密碼驗證 (SPA) 登入 | 連接埠 587 |
| 返回                                                                       | 下一步     |

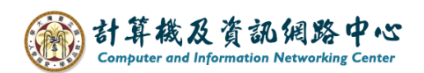

5. 輸入您的密碼,再按【連線】。

|             | )       |
|-------------|---------|
| IMAP 帳戶設定   |         |
| @ntu.edu.tw | (不是您嗎?) |
| 密碼          |         |
| ****        | 6       |
|             |         |
|             |         |
|             |         |
|             |         |
|             |         |
|             |         |
|             |         |
|             |         |
|             |         |
| 返回          | 連線      |
|             |         |

6. 取消勾選【我要手動設定帳戶】,再按【完成】。

| o Outlook                                                                                                    |  |
|----------------------------------------------------------------------------------------------------|--|
|                                                                                                    |  |
| 已成功新增帳戶                                                                                                    |  |
| IMAP<br>@ntu.edu.tw                                                                                                    |  |
|                                                                                                    |  |
|                                                                                                    |  |
|                                                                                                    |  |
|                                                                                                    |  |
|                                                                                                    |  |
|                                                                                                    |  |
| 新增其他電子郵件地址                                                                                                    |  |
| 新增其他電子郵件地址<br>電子郵件地址 下一步                                                                                                    |  |
| 新增其他電子郵件地址<br>電子郵件地址<br>進階選項 🔺                                                                                                    |  |
| 新增其他電子郵件地址<br>電子郵件地址<br>進階選項 ▲<br>① 我要手動設定我的帳戶                                                                                         |  |
| 新增其他電子郵件地址<br>電子郵件地址<br><u>進階選項 へ</u><br>① 我要手動設定我的帳戶                                                                                  |  |
| 新增其他電子郵件地址<br>電子郵件地址<br>進階攫項 ▲<br>□ 我要手動設定我的帳戶                                                                                         |  |
| 新增其他電子郵件地址 電子郵件地址 正一步 建階選項 ▲ ① 我要手動設定我的帳戶 □ 同時在我的手機上設定 Outlook Mobile                                                                  |  |
| <ul> <li>新増其他電子郵件地址</li> <li>電子郵件地址</li> <li>下ー歩</li> <li>建階選項 へ</li> <li>① 我要手動設定我的帳戶</li> <li>□ 同時在我的手機上設定 Outlook Mobile</li> </ul> |  |

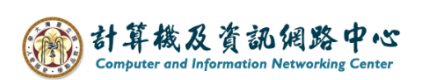

7. 點選【檔案】→【資訊】→【帳號設定】。

| 3 9                 | ÷               | ▶ 搜尋                                            |
|---------------------|-----------------|-------------------------------------------------|
| 檔案常                 | 用 傳送/接收 資料对     | 运 檢視 說明                                         |
|                     |                 |                                                 |
| 新增 新耳 電子郵件          |                 |                                                 |
| 新 <b>瑁</b><br>將您最愛的 | $\Theta$        | 帳戶資訊                                            |
| ~ @                 | 合 <sup>資訊</sup> |                                                 |
| <b>收件匣</b><br>寄件備份  | 開啟和匯出<br>       | ★ 新増帳戶                                          |
|                     | 另存新檔            |                                                 |
|                     | 儲存附件            | 「                                               |
|                     | 列印              | ● 帳戶設定(A)<br>新増或移除帳戶或變更現有連<br>線設定。              |
|                     |                 | ● 帳戶名稱與同步處理設定(N) ● 更新基本帳戶設定,例如帳戶 ● 名稱和資料夾的同步設定。 |

8. 點選您的【帳戶】→【變更】。

| 帳戶設定                                           | ×                    |
|------------------------------------------------|----------------------|
| 電子郵件帳戶<br>您可以新増或移除帳戶。您可以選取帳戶並變更其設定。            |                      |
| 電子郵件 資料檔 RSS 摘要 SharePoint 清單 網際網路行事層 已發佈的行事   | 層 通訊錄                |
| 🧟 新増(N) 🎌 修復(R) 🚰 變更(A) 📀 設成預設値(D) 🗙 移除(M)     | ÷ •                  |
| 名稱 類型                                          |                      |
|                                                | 使用這個帳戶傳送)            |
|                                                |                      |
|                                                |                      |
|                                                |                      |
|                                                |                      |
|                                                |                      |
|                                                |                      |
| 選取的帳戶會將新郵件傳送至下列位置:                             |                      |
| @ntu.edu.tw\收件匣                                |                      |
| 在資料檔 C:\Users\User\AppData\\Microsoft\Outlook\ | @ntu.edu.tw(2).ost 中 |
|                                                |                      |
|                                                |                      |
|                                                | 關閉(C)                |

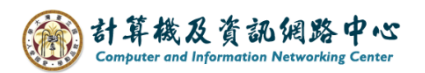

9. 取消勾選【在線上切換資料夾時清除項目】,再按【下一步】。

|                                                 | $\times$ |
|-------------------------------------------------|----------|
| IMAP 帳戶設定                                       |          |
| @ntu.edu.tw                                     |          |
|                                                 |          |
| 一般設定                                            |          |
| 您的名稱 @ntu.edu.tw                                |          |
| 帳戶名稱 @ntu.edu.tw                                |          |
| 範例:「公司」或「Microsoft 帳戶」                          |          |
| 回覆地址                                            |          |
| 組織                                              |          |
|                                                 |          |
| 根資料夾路徑                                          |          |
| 郵件設定                                            |          |
| 郵件離線保留的月數: ──────────────────────────────────── |          |
| 🗌 不要儲存寄件備份的複本                                   |          |
| 🗌 將郵件標示為待刪除,但不自動移動郵件                            |          |
| 已標示為待刪除的郵件將在清除信箱內的郵件時永久刪除。<br>在線上切換資料夾時清除項目     |          |
| 重設郵件設定下一步                                       |          |
|                                                 |          |

10. 點選【完成】。

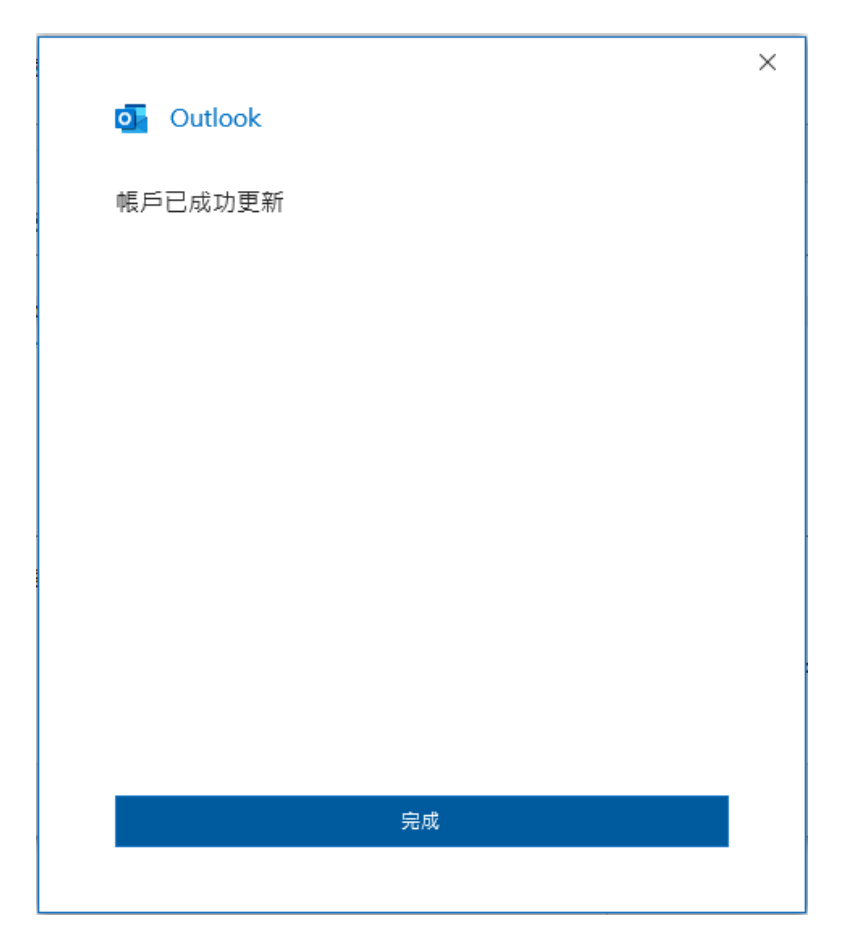